## คู่มือการติดตั้งโปรแกรม

 การพัฒนาระบบสารสนเทศการบริหารจัดการร้านช้างแดงโพธิเวชนวดแผนโบราณ เชียงใหม่ หน้าโปรแกรม FileZilla เป็นหน้าสำหรับผู้ดูแลระบบร้านใช้ เพื่อที่จะใส่ข้อมูล Host Password และ Port

| Image: Status:       Logied in         Status:       Role rectory listing of rectory listing.                                                                                                    | - 0 ×                                               |
|----------------------------------------------------------------------------------------------------|-----------------------------------------------------|
| Local site () กันน้ำมีการนำได้อยน้ำมัน โทยในข้าน<br>เกิด เกิด เกิด เกิด เกิด เกิด เกิด เกิด                                                                                                    | Remote site / ~ ~ ~ · · · · · · · · · · · · · · · · |
| ID:         ID:Stellar           ID:         ID:Stellar           ID:         ID:Stellar           Filename         Filesize         Filetype         Last modifi           Iogo         File folder         18/1/256/25/38           Iogo         File folder         18/1/256/25/38           Iogo         File folder         16/1/256/25/38           Iogo         GF / The folder         16/1/256/25/38           Iogo         GF / The folder         16/1/256/25/38           Iogo         GF / The folder         16/1/256/25/38           Iogo         GF / The folder         16/1/256/25/38           Iogo         GF / The folder         16/1/256/25/38           Iogo         GF / The folder         16/1/256/25/38           Iogo         GF / The folder         16/1/256/25/37           Iogo         The folder         16/1/256/25/37           Iogo         The folder         16/1/256/25/37           Iogo         The folder         16/1/256/25/38           Iogo         The folder         16/1/256/25/38           Iogo         PNG File         16/1/256/25/36           Iogo         PNG File         16/1/256/25/36 |                                                     |
| 26 Files and 1 directory. Total size 42,005,078 bytes Server/Local file Direction Remote file Size Priority Status Queued files Failed transfers Successful transfers                                                                                                    | 4 files and 4 directories. Total size 352 bytes     |

**ภาพที่ ก.1** หน้าโปรแกรม FileZilla ใส่ข้อมูลชื่อและรหัส

หมายเลข 1 ช่อง host เป็นช่องให้ใส่ host ลงไปเพื่อเข้าสู้ระบบ หมายเลข 2 ช่อง Username เป็นช่องให้ใส่ ชื่อ ตามที่เราตั้งไว้ หมายเลข 3 ช่อง Password เป็นช่องให้ใส่รหัสผ่าน หมายเลข 4 ช่อง Port เป็นช่องให้ใส่ หมายเลข Port ของ host หมายเลข 5 เป็นส่วน Local Site ใช้สำหรับเลือกโฟลเดอร์ หรือไฟล์ที่จะอัพลง

Host

หมายเลข 6 เป็นส่วน Remote Site ใช้สำหรับจัดการโฟลเดอร์หรือไฟล์ที่อัพลง

Host ไปแล้ว

 หน้าอัพโหลดข้อมูลเว็บลง Host สำหรับผู้ดูแลระบบร้านใช้ เพื่อเป็นขั้นตอนการนำ ไฟล์ที่พัฒนาสำเร็จแล้ว อัพโหลดลง Host ที่ได้ทำการสมัครไว้แล้ว

| E New site 3<br>File Edit V          | - ftp://cmtutor1@cmtutor.com:2002 -<br>iew Transfer Server Bookmarks          | FileZilla<br>Help New version availa | ble!          |           | $\frown$                                           |          |             |                 | -            | ٥                  | × |  |  |
|--------------------------------------|-------------------------------------------------------------------------------|--------------------------------------|---------------|-----------|----------------------------------------------------|----------|-------------|-----------------|--------------|--------------------|---|--|--|
| Host:                                | Username:                                                                     | Password:                            | Port:         | Quickconn | t 🗸                                                |          |             |                 |              |                    |   |  |  |
| Status: Lo<br>Status: R<br>Status: D | ogged in<br>etrieving directory listing<br>irectory listing of "/" successful |                                      |               |           |                                                    |          |             |                 |              |                    | Ŷ |  |  |
| Local site: D                        | \น้ำ\มึกงาน\โด้ดหน้าเวีย livebox\image\                                       |                                      |               | ~         | Remote site: /                                     |          |             |                 |              |                    |   |  |  |
|                                      | <ul> <li></li></ul>                                                           | อร์โบต์เร็นเหล<br>2                  |               | ^         | / .php<br>? .php<br>? domains<br>? imap<br>Maildir | ~        |             |                 |              |                    |   |  |  |
|                                      | โปรเจตนัท                                                                     |                                      |               |           | Filename                                           | Filesize | Filetype    | Last modified   | Permissions  | Owner/Gro          | · |  |  |
|                                      | E:                                                                            |                                      |               | *         | <b>.</b>                                           |          |             |                 |              |                    |   |  |  |
| Filename                             | Filesize Filetype                                                             | Last modified                        |               | ^         | .php                                               |          | File folder | 16/5/2562 0:43: | flcdmpe (0   | ftp ftp<br>fto fto |   |  |  |
|                                      |                                                                               |                                      |               |           | imap                                               |          | File folder | 28/3/2562 14:3  | flcdmpe (0   | ftp ftp            |   |  |  |
| logo                                 | File folder                                                                   | 18/1/2562 9:27:36                    |               |           | Maildir                                            |          | File folder | 28/3/2562 14:3  | ficdmpe (0   | ftp ftp            |   |  |  |
| 🖬 bg.png                             | 1,078,633 PNG File                                                            | 16/1/2562 0                          |               |           | .bash logout                                       | 18       | BASH LOG    | 23/3/2560 7:15: | adfrw (0644) | ftp ftp            |   |  |  |
| 🖬 bg1.jpeg                           | 67,717 JPEG File                                                              | 16/1/2 62 0:25:42                    |               |           | .bash profile                                      | 176      | BASH PRO    | 23/3/2560 7:15: | adfrw (0644) | ftp ftp            |   |  |  |
| 🔄 bg2.gif                            | 389.280 GIF File                                                              | 16/1 2562 0:25:42                    |               |           | .bashrc                                            | 124      | BASHRC File | 23/3/2560 7:15: | adfrw (0644) | ftp ftp            |   |  |  |
| 🖬 eye.p 🕇                            | Upload                                                                        | 16/ 2562 0:2524                      |               |           | shadow                                             | 34       | SHADOW      | 28/3/2562 14:3  | adfrw (0640) | fto fto            |   |  |  |
| 🧧 faceb 💣                            | Add files to queue                                                            | 6/12 2561 11:28:28                   |               |           |                                                    |          |             |                 |              |                    |   |  |  |
| fonta                                | Open                                                                          | . 5/2/2.52 9:57:19                   |               | ~         |                                                    |          |             |                 |              |                    |   |  |  |
| Selected                             | Edit                                                                          | 10/1/2002 0/0:48                     |               |           | 4 files and 4 directories. Total size: 352 bytes   |          |             |                 |              |                    |   |  |  |
|                                      | Create directory                                                              |                                      |               |           | ]                                                  |          |             |                 |              |                    |   |  |  |
| Server/L                             | C I I I I I I I                                                               | file                                 | Size Priority | Status    |                                                    |          |             |                 |              |                    |   |  |  |
|                                      | Create directory and enter it                                                 |                                      |               |           |                                                    |          |             |                 |              |                    |   |  |  |
|                                      | Refresh                                                                       |                                      |               |           |                                                    |          |             |                 |              |                    |   |  |  |
|                                      | Delete                                                                        |                                      |               |           |                                                    |          |             |                 |              |                    |   |  |  |
| Queue                                | Rename                                                                        | ers                                  |               |           |                                                    |          |             |                 |              |                    |   |  |  |
|                                      | 1                                                                             |                                      |               |           |                                                    |          |             | <u>_</u> 🖄      | O Queue: en  | nntv               |   |  |  |

**ภาพที่ ก.2** หน้าอัพโหลดข้อมูลเว็บลง Host

หมายเลข 1 ทำการเข้าสู่ระบบตามขั้นตอนที่ 1

หมายเลข 2 ทำการเลือกโฟลเดอร์หรือไฟล์ที่ส่วน Local Site

หมายเลข 3 ทำการคลิกที่โฟลเดอร์หรือไฟล์ที่เลือก แล้วคลิกขวาเลือก Upload

| Rew site 3 - ftp://cr<br>File Edit View Tra                     | mtutor1@cmtutor.com:2002 - Fil<br>ansfer Server Bookmarks H                                                                                                    | Zilla<br>lp New version availa                              | ble!          |            |                                 |                    |                                           |                                                     | -                                        | ٥                             | ×        |
|-----------------------------------------------------------------|----------------------------------------------------------------------------------------------------|-------------------------------------------------------------|---------------|------------|---------------------------------|--------------------|-------------------------------------------|-----------------------------------------------------|------------------------------------------|-------------------------------|----------|
|                                                                 | 🗮 🖸 🎼 🛛 🗽 🗇                                                                                                    | T 🔍 🔍 🦓                                                     |               |            |                                 |                    |                                           |                                                     |                                          |                               |          |
| Host:                                                           | Username:                                                                                                    | Password:                                                   | Port:         | Quickconne | t 👻                             |                    |                                           |                                                     |                                          |                               |          |
| Status: Logged in<br>Status: Retrieving<br>Status: Directory li | directory listing<br>isting of "/" successful                                                                                                    |                                                             |               |            |                                 |                    |                                           |                                                     |                                          |                               | <b>^</b> |
| Local site: D:\น้ำ\ฝึกงา                                        | น\โค้ดหน้าเว็บ livebox\image\                                                                                                    |                                                             |               | ~          | Remote site: /                  |                    |                                           |                                                     |                                          |                               | ~        |
|                                                                 | <ul> <li>image</li> <li>js</li> <li>iumution</li> <li>iumution</li> <li>iumution</li> <li>iumution</li> <li>iumution</li> <li>iumution</li> <li>iumution</li> </ul> | ไปด์เจ็นเทล                                                 |               | ^          | .                               | File               | size Filetype                             | Last modified                                       | Permissions                              | Owner/Gr                      | ro       |
|                                                                 | งตนท                                                                                                    |                                                             |               | ~          | <mark>.</mark>                  |                    |                                           |                                                     |                                          |                               |          |
| Filename                                                        | Filesize Filetype                                                                                                    | Last modified                                               |               | ^          | .php<br>domains                 | $\frown$           | File folder<br>File folder                | 16/5/2562 0:43:<br>28/3/2562 14:3                   | flcdmpe (0<br>flcdmpe (0                 | ftp ftp<br>ftp ftp            |          |
| logo                                                            | File folder<br>1,078,633 PNG File                                                                                                    | 18/1/2562 9:27:36<br>16/1/2562 0:25:38                      |               |            | Maildir                         | 1                  | File folder<br>File folder<br>18 BASH LOG | 28/3/2562 14:3<br>28/3/2562 14:3<br>23/3/2560 7:15: | flcdmpe (0<br>flcdmpe (0<br>adfrw (0644) | ftp ftp<br>ftp ftp<br>ftp ftp |          |
| 🖬 bg1.jpeg<br>🖬 bg2.gif                                         | 67,717 JPEG File<br>389,280 GIF File                                                                                                    | 16/1/2562 0:25:42<br>16/1/2562 0:25:42                      |               |            | .bash_profile<br>bashrc         |                    | 176 BASH_PRO<br>124 BASHRC File           | 23/3/2560 7:15:<br>23/3/2560 7:15:                  | adfrw (0644)<br>adfrw (0644)             | ftp ftp<br>ftp ftp            |          |
| Fontawecome.fr                                                  | 4,335 PNG File<br>1,393 PNG File<br>14.004 547 WinRAR 7IP ar                                                                                                    | 16/1/2562 0:25:44<br>6/12/2561 11:28:28<br>5/2/2562 0:57:19 |               |            | shadow                          |                    | 34 SHADOW                                 | 28/3/2562 14:3                                      | adfrw (0640)                             | ftp ftp                       |          |
| like.png                                                        | 5.320 PNG File                                                                                                    | 16/1/2562 0:25:48                                           |               | ~          |                                 |                    |                                           |                                                     |                                          |                               |          |
| 26 files and 1 directory.                                       | Total size: 42,005,078 bytes                                                                                                    |                                                             |               |            | 4 files and 4 directories. Tota | al size: 352 bytes |                                           |                                                     |                                          |                               |          |
| Server/Local file                                               | Direction Remote fi                                                                                                    | le                                                          | Size Priority | Status     |                                 |                    |                                           |                                                     |                                          |                               |          |
| Queued files Failed                                             | d transfers Successful transfer                                                                                                    | 5                                                           |               |            |                                 |                    |                                           | <b>A</b> A                                          | @ 0                                      |                               |          |
|                                                                 |                                                                                                    |                                                             |               |            | 0                               | ,                  |                                           | 40 <b>-</b>                                         | U Queue: en                              | ipty                          |          |

## 3. หน้าการอัพโหลดข้อมูลเว็บลง Host เรียบร้อย

## **ภาพที่ ก.3** หน้าการอัพโหลดข้อมูลลงเว็บ

หมายเลข 1 เป็นส่วนแสดงข้อมูลที่อัพโหลดลง Host เรียบร้อยแล้ว

## 4. หน้าแสดงรายละเอียดข้อมูลโฟลเดอร์ต่าง ๆ ของเว็บไซต์ ที่ผู้ดูแลระบบคลิกดู

| New site 3 -<br>File Edit Vi             | ftp://cmt<br>ew Trans                                                                                                    | utor1@cmtu<br>sfer Server                                     | itor.com:2002 - Fil<br>Bookmarks H                          | eZilla<br>elp New version availa                         | ble!          |           |               |                                                    |          |             |                 | -           | ٥                  | ×        |
|------------------------------------------|----------------------------------------------------------------------------------------------------|---------------------------------------------------------------|-------------------------------------------------------------|----------------------------------------------------------|---------------|-----------|---------------|----------------------------------------------------|----------|-------------|-----------------|-------------|--------------------|----------|
| 扭-  📓                                    |                                                                                                    | # Q i                                                         | k 🛛 🐛 🗊                                                     | TE 🔍 🧟 🧥                                                 |               |           |               |                                                    |          |             |                 |             |                    |          |
| Host:                                    |                                                                                                    | Usernan                                                       | ne:                                                         | Password:                                                | Port:         | Quickconn | ect 💌         |                                                    |          |             |                 |             |                    |          |
| Status: Die<br>Status: Re<br>Status: Die | rectory list<br>trieving di<br>rectory list                                                                                                    | ing of "/don<br>rectory listin<br>ing of "/don                | nains/cmtutor.con<br>g of "/domains/cr<br>nains/cmtutor.con | n/public_ftp" successful<br>ntutor.com"<br>n" successful |               |           |               |                                                    |          |             |                 |             |                    | <b>^</b> |
| Local site: D:                           | (น้ำ\มีกงาน\                                                                                                    | (โค้ดหน้าเว็บ li                                              | vebox\image\                                                |                                                          |               | ~         | Remote site:  | /domains/cmtutor.com                               |          |             |                 |             |                    | ~        |
|                                          | <ul> <li>⊕- ระบ</li> <li>- ระบ</li> <li>- ระบ</li>     &lt;</ul> | image<br>js<br>บบจิหารจัดการ<br>mututor<br>เวกับโปรเจต<br>แจค | เร้าแเช่ารถเอกมอเตอร์                                       | ใบด์เจ็นเทล                                              |               | Ŷ         |               | cmtutor.com<br>.htpasswd<br>.gs<br>.public_ftp<br> | (P1)     |             |                 |             | 0                  | ~        |
| œ                                        | ີ ໂປຈາຈອາ                                                                                                    | นัท                                                           |                                                             |                                                          |               |           | Filename      |                                                    | Filesize | Filetype    | Last modified   | Permissions | Owner/Gr           |          |
| Filename                                 | E:                                                                                                    | Filecize                                                      | Filetyne                                                    | Last modified                                            |               | ~         |               | I                                                  |          | File folder | 28/3/2562 14:3  | flcdmpe (0  | ftp ftp            |          |
|                                          |                                                                                                    | Thesize                                                       | ( net/pe                                                    | cust mounicu                                             |               |           | logs          | tana l                                             |          | File folder | 16/5/2562 0:43: | flcdmpe (0  | ftp ftp<br>ftp ftp |          |
| logo                                     |                                                                                                    |                                                               | File folder                                                 | 18/1/2562 9:27:36                                        |               |           | public ft     |                                                    |          | File folder | 20/3/2562 14-2  | ficdmae (0  | ftp ftp            |          |
| 🖬 bg.png                                 |                                                                                                    | 1,078,633                                                     | PNG File                                                    | 16/1/2562 0:25:38                                        |               |           | public ht     | ,<br>ml                                            |          | File folder | 29/3/2562 20:2  | flcdmpe (0  | ftn ftn            |          |
| 🖬 bg1.jpeg                               |                                                                                                    | 67,717                                                        | JPEG File                                                   | 16/1/2562 0:25:42                                        |               |           | stats         |                                                    |          | File folder | 16/5/2562 0:43: | flcdmpe (0  | ftp ftp            |          |
| 🖻 bg2.gif                                |                                                                                                    | 389,280                                                       | GIF File                                                    | 16/1/2562 0:25:42                                        |               |           |               |                                                    |          |             |                 |             |                    |          |
| 📓 eye.png                                |                                                                                                    | 4,335                                                         | PNG File                                                    | 16/1/2562 0:25:44                                        |               |           |               |                                                    |          |             |                 |             |                    |          |
| 📓 facebook.p                             | ng                                                                                                    | 1,393                                                         | PNG File                                                    | 6/12/2561 11:28:28                                       |               |           |               |                                                    |          |             |                 |             |                    |          |
| fontawesor                               | ne-fr                                                                                                    | 14,004,547                                                    | WinRAR ZIP ar                                               | 5/2/2562 9:57:19                                         |               |           |               |                                                    |          |             |                 |             |                    |          |
| 🖬 like.png                               |                                                                                                    | 5,320                                                         | PNG File                                                    | 16/1/2562 0:25:48                                        |               | ~         |               |                                                    |          |             |                 |             |                    |          |
| Selected 1 file.                         | Total size:                                                                                                    | 389,280 byte                                                  | s                                                           |                                                          |               |           | 6 directories |                                                    |          |             |                 |             |                    |          |
| Server/Local fi                          | le                                                                                                    | Dir                                                           | rection Remote f                                            | ile                                                      | Size Priority | Status    |               |                                                    |          |             |                 |             |                    |          |
| Queued files                             | Failed t                                                                                                    | ransfers                                                      | Successful transfer                                         | 5                                                        |               |           |               |                                                    |          |             |                 |             |                    |          |
|                                          |                                                                                                    |                                                               |                                                             |                                                          |               |           |               |                                                    |          |             | <u> 🔒</u>       | 🕐 Queue: er | npty               | 99       |

**ภาพที่ ก.4** หน้าแสดงรายละเอียดข้อมูลเว็บไซต์